## やってみよう! WEB回答

1 WEB回答の準備

7月上旬に送付したご案内でも、以下の内容をお知らせしています。 すでに準備が完了している方は、「29専用サイトから回答する」へお進みください。

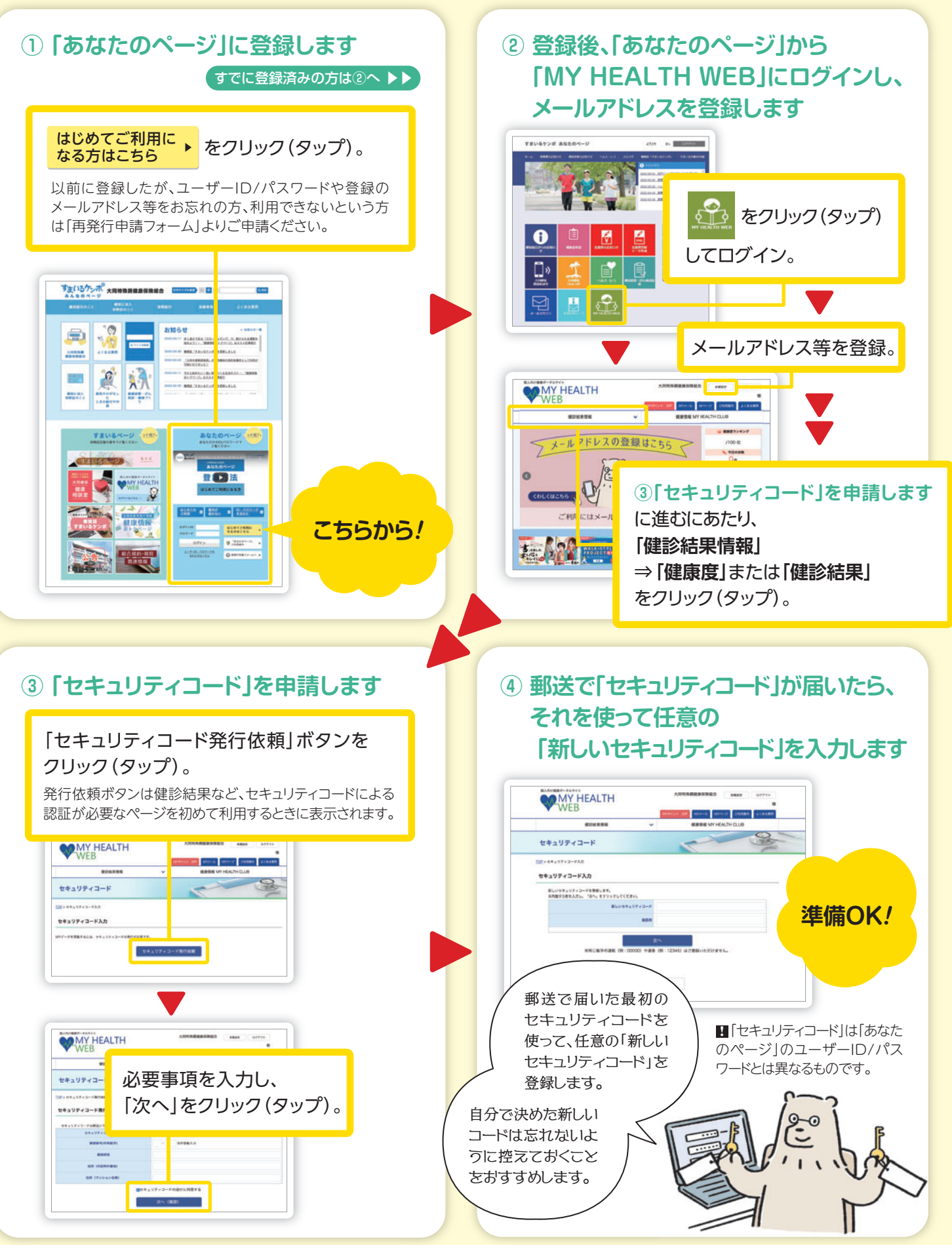

「MY HEALTH WEB」へのアクセス方法・セキュリティコード発行についてのお問い合わせ: MY HEALTH WEBヘルプデスク TEL 03-5213-4467(9:00~17:00)